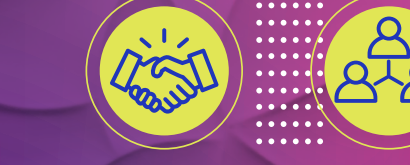

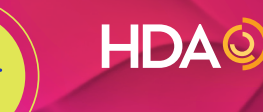

PHASE III USER GUIDE

# June 1–4, 2025

### DIRECT SCHEDULING AND CANCELLATIONS

### APRIL 25 TO MAY 9, 2025

HDA added a new Phase III to allow more user control of changes to your pre-set meeting schedule in PartnerLinx. Designated BLC coordinators and table/team captains may make additions to pre-set appointments through a new direct scheduling function. Captains and coordinators may also cancel pre-set appointments in PartnerLinx.

There are two ways of directly scheduling appointments with your trading partners, which are described in this guide:

- **Direct scheduling by team/table:** Pick the team/table you want to meet with and view mutually available time slots to request an appointment.
- **Direct scheduling by time:** Pick the time you would like to add a meeting and see the mutually available teams/tables during that time slot.

#### TABLE OF CONTENTS

| Direct Scheduling by Team/Table | 2 |
|---------------------------------|---|
| Direct Scheduling by Time       | 3 |
| Accepting Appointments          | 4 |
| Partnerlinx Support             | 5 |

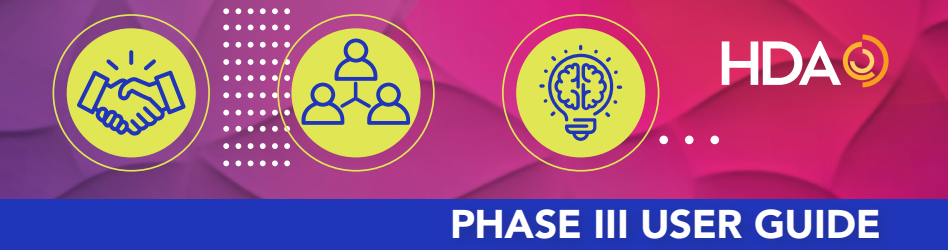

June 1–4, 2025

#### DIRECT SCHEDULING BY TEAM/TABLE

Search for the company you want to meet with. Click "Request Appointment."

| Velcome, Susan Wehmeier<br>ussociated Pharmacies, Inc.: Associated<br>Pharmacies, Inc. | 43 Manufacturers<br>4 Service Provide<br>0 of 75 requests of<br>0%<br>Pending Appointment  | s Available<br>ers Available<br>defined, 0 exclu | usions defined, 0 Teams/Tał                                                                    | oles hidden |                                                                   | Additional Opti                                                                     | ions 💻 |
|----------------------------------------------------------------------------------------|--------------------------------------------------------------------------------------------|--------------------------------------------------|------------------------------------------------------------------------------------------------|-------------|-------------------------------------------------------------------|-------------------------------------------------------------------------------------|--------|
| ne Zone: (GMT-05:00) Eastern Time (US<br>& Canada)                                     | Team/Table Name V<br>Modify Search                                                         | lelect<br>Type                                   | Search<br>A B C D E F G H I J K I                                                              | MNOPQR      | <b>Q</b><br>s t u v w x y z                                       | ≣≣ C                                                                                |        |
| Planata and All                                                                        |                                                                                            |                                                  |                                                                                                |             |                                                                   |                                                                                     |        |
| Directory: All                                                                         | ASCEN                                                                                      | ID<br>                                           | Mastella                                                                                       | 15          | <b>*</b> ~~                                                       | el Planaseroticale Inc.                                                             |        |
| Directory: All                                                                         | Team 1<br>John Dillaway                                                                    | 1 <b>D</b><br>8.00                               | Team 1<br>David Lindquist                                                                      | IS<br>딸     | Team 1<br>Nicole Gou                                              | n Phagework de Inc.<br>Izouassis                                                    | 20     |
| Directory: All                                                                         | Team 1<br>John Dillaway<br>Ascent Laboratories, I<br>http://www.ascentiabo<br>Manufacturer | ILC<br>vratories.c                               | Team 1<br>David Lindquist<br>Astellas Pharma US, Inc<br>http://www.astellas.us<br>Manufacturer | IS<br>쓸     | Team 1<br>Nicole Gou<br>Avet Pharm<br>http://www.a<br>Manufacture | n Plan <u>marchich Inc</u><br>Izouassis<br>aceuticals Inc.<br>avetipharma.com<br>er | **     |

Mutually available time slots will appear. Select one.

|                          | 43 Manuf<br>4 Servi                         | okuare Ausilahia                                                                                                    |                                                                                                    | x          |                         |
|--------------------------|---------------------------------------------|----------------------------------------------------------------------------------------------------|----------------------------------------------------------------------------------------------------|------------|-------------------------|
| 2                        | 0 of 75                                     | Request A                                                                                                    | ppointment                                                                                                    | les hidden |                         |
|                          | 0%                                          | Select from the available slo                                                                                        | ts to request an appointme                                                                                                    | nt.        |                         |
| Wehmeier                 | <b></b>                                     | Start time                                                                                                    | End time                                                                                                    |            |                         |
| , Inc. Associated        | Perdre                                      | Jun 02, 10:45 AM<br>Jun 02, 11:10 AM<br>Jun 02, 11:35 AM<br>Jun 02, 01:15 PM                                         | Jun 02, 11:10 AM<br>Jun 02, 11:35 AM<br>Jun 02, 12:00 PM                                                                                 |            |                         |
| Eastern Time (US<br>a)   | Team/Table Name<br>Modify Search            | Jun 02, 01:40 PM<br>Jun 02, 02:05 PM<br>Jun 02, 02:30 PM<br>Jun 02, 02:55 PM<br>Jun 02, 03:45 PM<br>Jun 02, 04:10 PM | Jun 02, 02:05 PM<br>Jun 02, 02:30 PM<br>Jun 02, 02:55 PM<br>Jun 02, 03:20 PM<br>Jun 02, 03:20 PM<br>Jun 02, 04:10 PM<br>Jun 02, 04:35 PM | NNO PQES   | <b>Q</b>                |
| nneal<br>uitty possible. | <b>A</b>                                    | Jun 03, 09:50 AM<br>Jun 03, 11:05 AM<br>Jun 03, 11:30 AM<br>Jun 03, 01:35 PM<br>Jun 03, 02:00 PM<br>Jun 03, 02:05 PM | Jun 03, 10:15 AM<br>Jun 03, 11:30 AM<br>Jun 03, 11:55 AM<br>Jun 03, 02:00 PM<br>Jun 03, 02:25 PM<br>Jun 03, 02:50 PM                     | s          | - the second            |
|                          | Team 1<br>John Dilla                        | Jun 03, 02:50 PM<br>Jun 03, 03:40 PM                                                                                 | Jun 03, 03:15 PM<br>Jun 03, 04:05 PM                                                                                                    | -          | Team 1<br>Nicole Gouzou |
| iceuticals<br>sal.com    | Ascend La<br>http://www.see<br>Manufacturer | enduboratorias e                                                                                                    | Manufacturer                                                                                                    |            |                         |

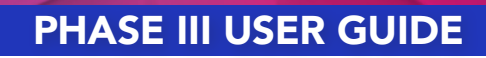

HDAQ

## June 1-4, 2025

#### DIRECT SCHEDULING BY TIME

From your PartnerLinx calendar, click on an "Open Time Slot."

| Welcome,Susan Wehmeier<br>ssociated Pharmacies, Inc.: Associat<br>Pharmacies, Inc.                                                                                                    | r<br>Ied                                                                                                    | 0% Pending Appointment(s) 2                                                                                                    |                                                                                                    |                                         |  |  |  |
|----------------------------------------------------------------------------------------------------|----------------------------------------------------------------------------------------------------|----------------------------------------------------------------------------------------------------|----------------------------------------------------------------------------------------------------|-----------------------------------------|--|--|--|
| LEGEND                                                                                                    | June                                                                                                    | 2, 2025 next                                                                                                    | Export Calend                                                                                                    | lar Email Notes Print All Print P       |  |  |  |
| ppointment details                                                                                                    |                                                                                                    | Monday                                                                                                    |                                                                                                    |                                         |  |  |  |
| Appointment Scheduled                                                                                                    | Date                                                                                                    | Time                                                                                                    | Slot                                                                                                    | Appointment                             |  |  |  |
| NO APPOINTMENT SCHEDULED                                                                                                    | Jun 02, 2025                                                                                                    | 10-20 AM - 10-45 AM                                                                                                    | 1                                                                                                    | Ascend Laboratories LLC Tea             |  |  |  |
| Non-Appointment Time                                                                                                    | Jun 02, 2025                                                                                                    | 10:45 AM - 11:10 AM                                                                                                    | 2                                                                                                    | Open Time Slot                          |  |  |  |
|                                                                                                    | Jun 02, 2025                                                                                                    | 11:10 AM - 11:35 AM                                                                                                    | 3                                                                                                    | Open Time Slot                          |  |  |  |
| Direct Scheduling:                                                                                                    | Jun 02, 2025                                                                                                    | 11:35 AM - 12:00 PM                                                                                                    | 4                                                                                                    | Open Time Slot                          |  |  |  |
| lequested By Me                                                                                                    | Jun 02, 2025                                                                                                    | 12:00 PM - 01:00 PM                                                                                                    |                                                                                                    | Luncheon                                |  |  |  |
| lequested, Pending My Approval                                                                                                    | Jun 02, 2025                                                                                                    | 01:15 PM - 01:40 PM                                                                                                    | 5                                                                                                    | Open Time Slot                          |  |  |  |
|                                                                                                    | Jun 02, 2025                                                                                                    | 01:40 PM - 02:05 PM                                                                                                    | 6                                                                                                    | Open Time Slot                          |  |  |  |
|                                                                                                    | Jun 02, 2025                                                                                                    | 02:05 PM - 02:30 PM                                                                                                    | 7                                                                                                    | Open Time Slot                          |  |  |  |
|                                                                                                    | Jun 02, 2025                                                                                                    | 02:30 PM - 02:55 PM                                                                                                    | 8                                                                                                    | Open Time Slot                          |  |  |  |
|                                                                                                    | Jun 02, 2025                                                                                                    | 02:55 PM - 03:20 PM                                                                                                    | 9                                                                                                    | Open Time Slot                          |  |  |  |
|                                                                                                    | Jun 02, 2025                                                                                                    | 03:20 PM - 03:45 PM                                                                                                    |                                                                                                    | Break                                   |  |  |  |
|                                                                                                    | Jun 02, 2025                                                                                                    | 03:45 PM - 04:10 PM                                                                                                    | 10                                                                                                    | Open Time Slot                          |  |  |  |
|                                                                                                    |                                                                                                    |                                                                                                    |                                                                                                    |                                         |  |  |  |
| LEGEND<br>Click on calendar row to see<br>appointment details<br>No Appointment Scheduled<br>No APpointment Scheduled<br>Non-Appointment Time<br>Direct Scheduling:<br>Requested By Me<br>Requested, Pending My Approval             | June<br>Date:<br>Time:<br>Select<br>Isem 1/80<br>Isem 1/80<br>Isem 1/80<br>Isem 1/80<br>Demmiceu<br>Isem 1/80                                                                                                    | Select a Company from the List or Se<br>(only available companies are lister<br>Jun 02, 2025<br>02:05 PM - 02:30 PM<br>Search<br>ellas Pharmacuticals<br>rer. HealthCare Pharmacuticals<br>inthinger. Josefheim<br>texts. Inc.)<br>Request<br>thinger. Josefheim<br>texts. Inc.)<br>Request<br>Request<br>Req | arch<br>d)<br>t Appointment<br>t Appointment<br>t Appointment<br>t Appointment<br>t Appointment                                                                                                | ent Profiles Appointments by Status 🛗 📰 |  |  |  |
| LEGEND prev<br>Click on calendar row to see<br>appointment details<br>Mo APPOINTMENT Scheduled<br>Non Appointment Scheduled<br>Non Appointment Time<br>Direct Scheduling:<br>Requested By Me<br>Requested, Pending My Approval<br>23 | June<br>Date:<br>Time:<br>Select<br>Isem 148<br>Isem 148<br>Isem 1 | Select a Company from the List or Se<br>(only available companies are lister<br>Jun 02, 2025<br>02:05 PM - 02:30 PM<br>V Search<br>elles Pharmaceuticals<br>rer HealthCare Pharmaceuticals<br>(healthCare Pharmaceuticals<br>(healthCare Pharmaceuticals)<br>(healthCare Pharmaceuticals)<br>(healthCare Pharmaceuticals)<br>(healthCare Pharmaceuticals)<br>(healthCare Pharmaceuticals)<br>(healthCare Pharmaceuticals)<br>(healthCare Pharmaceuticals)                                                                                                    | x P<br>d)<br>4 Appointment<br>4 Appointment<br>4 Appointment<br>4 Appointment<br>4 Appointment<br>4 Appointment<br>4 Appointment                                                               | ent Profiles Appointments by Status E   |  |  |  |
| LEGEND prev<br>Click on calendar row to see<br>appointment details<br>Mo APPOINTMENT Schebuled<br>Non-Appointment Time<br>Direct Scheduling:<br>Requested By Me<br>Requested By Me<br>Requested, Pending My Approval                 | June<br>Date:<br>Time:<br>Select<br>Icam 148<br>Icam 148<br>Icam 1 | Select a Company from the List or Se<br>(only available companies are liste<br>Jun 02, 2025<br>02:05 PM - 02:30 PM<br>C Search<br>Search<br>Search<br>Search<br>Request<br>htridger_logelbeitm<br>Cash Junc)<br>Search<br>Request<br>htridger_logelbeitm<br>Cash Junc)<br>Search<br>Request<br>htridger_logelbeitm<br>Statis Inc)<br>Request<br>Request              | x P<br>d)<br>C<br>t Appointment<br>t Appointment<br>t Appointment<br>t Appointment<br>t Appointment<br>t Appointment<br>t Appointment<br>t Appointment<br>t Appointment                        | ent Profiles Appointments by Status E   |  |  |  |
| LEGEND prev<br>Click on calendar row to see<br>appointment details<br>Appointment Scheduled<br>Non-Appointment Time<br>Direct Scheduling<br>Requested By Me<br>Requested By Me<br>Requested Rending My Approval                      | June<br>Date:<br>Time:<br>Select<br>Isam 1/80<br>Isam 1/80<br>Is                                                                   | Select a Company from the List or Se<br>(only available companies are liste<br>Jun 02, 2025<br>02,05 PM - 02:30 PM<br>Search<br>ellas Pharma US-Inc)<br>Request<br>thringer.logelheim<br>htringer.logelheim<br>htringer.logelheim<br>h                                                                                                    | x P<br>arch<br>d)<br>C<br>Appointment<br>K Appointment<br>K Appointment<br>K Appointment<br>K Appointment<br>K Appointment<br>K Appointment<br>K Appointment<br>K Appointment<br>K Appointment | ent Profiles Appointments by Status E   |  |  |  |

A list of tables/teams that have the selected time slot available will appear. Select who you would like to request a meeting with by clicking the "Request Appointment" button.

### PHASE III USER GUIDE

HDAQ

## June 1–4, 2025

#### ACCEPTING APPOINTMENTS

When a direct scheduling appointment is requested by either method above, an email will be sent notifying the other party that an appointment has been requested. The other party must either accept or reject this appointment in PartnerLinx.

If you requested an appointment, it will appear in green text on your PartnerLinx calendar. Note, the lefthand legend which indicates appointment statuses:

| Welcome,Susan Wehmeier<br>Associated Pharmacies, Inc.: Associate<br>Pharmacies, Inc.                                                       | 43 Manufacturers Available Additional Options 4 Service Providers Available 0 of 75 requests defined, 0 exclusions defined, 0 Teams/Tables hidden 0% Pending Appointment(s) 2 |          |
|----------------------------------------------------------------------------------------------------|----------------------------------------------------------------------------------------------------|----------|
| LEGEND<br>Click on calendar row to see<br>appointment details<br>Appointment Scheduled<br>NO APPOINTMENT SCHEDULED<br>Non-Appointment Time | (Prev June 2, 2025 (next) Export Calendar (Email Notes) (Print All) (Print Profiles) (Appointments by Status)                                                                 | <b>^</b> |
|                                                                                                    | 1                                                                                                    |          |
| Direct Scheduling:<br>Requested By Me<br>Requested, Pending My Approval                                                                    | 1:15 - 1:40 Avet Pharmaceuticals Inc. Team 1                                                                                                    |          |

If there is an appointment in "Requested" status that has not yet been accepted by you, it will appear in red text on your PartnerLinx calendar and you will see the "Pending Appointments" alert box in blue on your PartnerLinx screen. You may click the alert box to accept/decline.

|                                                     |              | 27 Distributors Available<br>4 Service Providers Avail<br>0 of 75 requests defined, | able<br>0 exclusions defir | ned, 0 Teams/Tables hidden                                  | Additional Option      |
|-----------------------------------------------------|--------------|-------------------------------------------------------------------------------------|----------------------------|-------------------------------------------------------------|------------------------|
| Welcome,Rheayanna Dunhan<br>Team 1: Cipla USA, Inc. | n            | 0% Pending Appointment(s) 1                                                         |                            |                                                             |                        |
| LEGEND<br>Click on calendar row to see              | June         | 2, 2025 📼                                                                           | Export Calend              | ar Email Notes Print All Print Profiles                     | Appointments by Status |
| appointment details                                 |              |                                                                                     | Monda                      | iy .                                                        |                        |
| Appointment Scheduled<br>NO APPOINTMENT SCHEDULED   | Date         | Time                                                                                | Slot                       | Appointment                                                 | Location               |
| Non-Appointment Time                                | Jun 02, 2025 | 10:20 AM - 10:45 AM                                                                 | 1                          | Open Time Slot                                              |                        |
|                                                     | Jun 02, 2025 | 10:45 AM - 11:10 AM                                                                 | 2                          | Open Time Slot                                              |                        |
| Direct Scheduling:                                  | Jun 02, 2025 | 11:10 AM - 11:35 AM                                                                 | 3                          | Open Time Slot                                              |                        |
| g.                                                  | Jun 02, 2025 | 11:35 AM - 12:00 PM                                                                 | 4                          | Open Time Slot                                              |                        |
| Requested By Me                                     | Jun 02, 2025 | 12:00 PM - 01:00 PM                                                                 |                            | Luncheon                                                    |                        |
| Requested, Pending My Approval                      | Jun 02, 2025 | 01:15 PM - 01:40 PM                                                                 | 5                          | Open Time Slot                                              |                        |
|                                                     | Jun 02, 2025 | 01:40 PM - 02:05 PM                                                                 | 6                          | Open Time Slot                                              |                        |
|                                                     | Jun 02, 2025 | 02:05 PM - 02:30 PM                                                                 | 7                          | Associated Pharmacies, Inc., Associated<br>Pharmacies, Inc. |                        |
|                                                     | Jun 02, 2025 | 02:30 PM - 02:55 PM                                                                 | 8                          | Open Time Slot                                              |                        |
|                                                     | Jun 02, 2025 | 02:55 PM - 03:20 PM                                                                 | 9                          | Open Time Slot                                              |                        |
|                                                     | Lun 03, 3035 | 02.30 044 02.45 044                                                                 |                            | Break                                                       |                        |
|                                                     | Jun V2, 2023 | 03.20 PM - 03.93 PM                                                                 |                            | preak                                                       |                        |

If you accept the appointment, an email will be sent saying you have accepted, and the appointment status will be changed to appear as scheduled on both parties' calendars.

Your schedule is not considered final until the end of Phase III — May 10, 2025. Please wait to print or add to Outlook calendars until finalized.

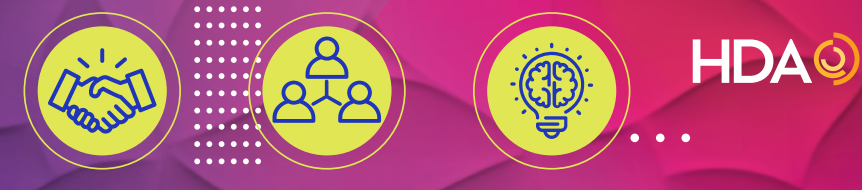

June 1-4, 2025

#### FOR PARTNERLINX SUPPORT:

#### Contact HDA staff for further assistance.

#### **Entoria Nicely**

Manager Member Services <u>enicely@hda.org</u> (202) 964-5872

#### Lisa Kanfer Vice President pership and Develop

PHASE III USER GUIDE

Membership and Development <u>Ikanfer@hda.org</u> (202) 964-6066